## 申請書作成フォーム 入力例

●下記シートの黄色のセルに直接入力いただいた内容を反映して、各種申請書及び 申請書別紙、委任状が自動作成されます。

- ·入力用
- ·入力用(第三面)
- ·連絡票
- ·送付依頼書

●「PDF作成」をクリックすると、申請書、委任状のPDFが作成されます。 別紙がある場合は、各々の【別紙】PDF作成ボタンをクリックください。

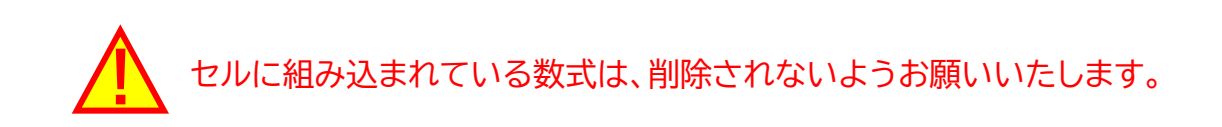

|      | नि ७- ८ <sup>-</sup> के के के लिए न ८४३३३३४४ - ४४४३४४४ - ४४४ - х |                                            |              |                                         |                    |         |               |        |            |            |          |           |               |          |
|------|----------------------------------------------------------------------------------------------------|--------------------------------------------|--------------|-----------------------------------------|--------------------|---------|---------------|--------|------------|------------|----------|-----------|---------------|----------|
| ファイノ | アイル 赤ーム 接入 ページレイア外 数式 データ 松園 表示 開発 DocuMents Q 実行したい作業を入力して优先い                                                                                                    |                                            |              |                                         |                    |         |               |        |            |            |          |           |               |          |
| 1    | ★ 切り取り<br>MS Pゴシック ・11 ・ A* A* = = → 砂・ 目* 折り返して全体を表示する 標準                                                                                                    | は · · · · · · · · · · · · · · · · · · ·    |              |                                         |                    |         |               |        |            |            | м • Ат   | P         |               |          |
| 貼り付け | は 1912- *<br>は ● # # donk'-/Bhotti B I U * 図 * Δ * A * 줄 * 再 再 再 再 目 包 viを結合して中央編え * 目                                                                                                    | - %                                        | • +0         | · 条件作<br>まず                             | き テーブルとして<br>まず設定・ | [標準4]   | 標準 5          |        | 挿入         | 削除 書式      | ↓ フィル *  |           | と検索と          |          |
|      | クリップボード 5 配置 5                                                                                                    | x値                                         | 6            | TEL AVENUE                              | スタイ                | ılı     |               |        | セル         | ~ ///      | 編集       |           | ~             |          |
| buk  | ken マ : × マ & 東京都AAAAAAAAAAAAAAAAAAAAAAAAAAAAAAAAAAAA                                                                                                    |                                            |              |                                         |                    |         |               |        |            |            |          |           |               | ~        |
|      |                                                                                                    |                                            |              |                                         |                    |         |               |        |            |            |          |           |               |          |
|      | ABCDEFGHIJKLMNOPQRSTUVWX                                                                                                    | AZ                                         | BA BB B      |                                         | BE BF BG           | BH BI I | BJ BK BL B    | M BN B | D BP E     | Q BR BS    | BT BU BV | BW BX     | BY BZ         | CA CB CC |
| 1    | 【第一面】 申請書PDF作成                                                                                                    |                                            |              |                                         |                    |         |               |        |            |            |          |           |               |          |
| 2 3  | 申請書選択 申請書 ←申請の種類をブルダウンメニューから選択してください                                                                                                    |                                            |              |                                         |                    |         |               |        |            |            |          | _         |               |          |
| 4    | 申請年月日 2022年1月1日                                                                                                    |                                            | (申請者別        | 紙用】                                     | 【別紙】申詞             | 請者PDF作用 | 戎             |        |            |            |          |           |               |          |
| 5    | 申請者氏名 会社名 ABCDEFGHIJKLMN不動産株式会社                                                                                                    | 申請                                         | 者2           |                                         | <b>\$</b>          | 社名 OPQF | RSTUVWXYZ建    | 設株式会社  | t          |            |          |           |               |          |
| 6    | 氏名 代表取締役 あい うえお                                                                                                    |                                            |              |                                         |                    | 氏名代表明   | 双締役 かぎ く      | けこ     |            |            |          |           |               |          |
| 8    | 設計者氏名 会社名 株式会社一太郎0000000建築設計一級建築士事務所                                                                                                    | 申書                                         | 著3           |                                         | 会                  | 社名      |               |        |            |            |          |           |               |          |
| 9    | 氏名 設計 一太郎                                                                                                    |                                            |              |                                         |                    | 氏名      |               |        |            |            |          |           |               |          |
| 11   |                                                                                                    | 申言                                         | 者4           |                                         | 会                  | 社名      |               |        |            |            |          |           |               |          |
| 12   |                                                                                                    |                                            |              |                                         |                    | 氏名      |               |        |            |            |          |           |               |          |
| 13   |                                                                                                    | 申請者5 会社名                                   |              |                                         |                    |         |               |        |            |            |          |           |               |          |
| 14   |                                                                                                    | 氏名 <mark></mark>                           |              |                                         |                    |         |               |        |            |            |          |           |               |          |
|      |                                                                                                    |                                            |              |                                         |                    |         |               |        |            |            |          |           |               |          |
| 15   |                                                                                                    |                                            |              |                                         |                    |         |               |        |            |            |          |           |               |          |
| 15   |                                                                                                    |                                            |              |                                         |                    |         |               |        |            |            |          |           |               |          |
|      |                                                                                                    |                                            |              |                                         |                    |         |               |        |            |            |          |           |               |          |
| 16   |                                                                                                    |                                            |              |                                         |                    |         |               |        |            |            |          |           |               |          |
| 17   | 【第二面】                                                                                                    |                                            | PUSE FR      | T Eriák                                 | 1<br>建筑主one        | evect 1 | '민야지' 산 팬 속 미 | DEVER  | r en ar    | 1:0:0+***  | ret f Bi | (新)描:告:合: | th #PDF#      | ERT I    |
| 18   | ****ーロル<br>会社名フロガナ エービーシューディーイーエフジューエスチアスジュスケーエルエムエマフドウサンカブジュキガスシュル                                                                                                    |                                            | 소개 요구        | 111 + 2                                 |                    | 07-11-7 | フティフーヴィグ      |        | tout th    | いわい カブシノキ  | HIN: 10  |           | 소개 성          | 71111+   |
| 19   | 会社名 ABCDEFGHLIKI MNI不動産株式会社                                                                                                    | 建                                          | 会社名          | ,,,,,,,,,,,,,,,,,,,,,,,,,,,,,,,,,,,,,,, |                    |         |               | の時株式会  | こり り.<br>計 | / 2/////// | /5   2 7 | 建         | 会社名           | / //3/   |
| 20   | 建 氏名のフリガナ ダイヒョウトリマリヤク アイウエオ                                                                                                    | 1 主 氏名のフリガナ ダイビョウトリマリヤク カキ クケコ             |              |                                         |                    |         |               |        |            |            |          | 主         | 氏名の           | 71157    |
| 21   | 築                                                                                                    | 2         氏名         代表取締役 かぎくけこ         3 |              |                                         |                    |         |               |        |            |            |          |           | 氏名            |          |
| 22   |                                                                                                    | 싥                                          | -Cri (m. 17) |                                         |                    |         |               |        |            |            |          | 금         | allen (an eff |          |
|      |                                                                                                    | ן נו                                       | (第三面)        | 【第三面】                                   | 2 第1面 2            | 別紙(申請者) | 第2面 別紙(       | (建築主)  | 第2面 別      | 則紙(代理者)    | 第2面 別紙(  | その他設計者    | )   第2[       | •• 🕂 🗄   |
|      |                                                                                                    |                                            |              |                                         |                    |         |               |        |            |            |          |           |               |          |
|      |                                                                                                    |                                            |              |                                         |                    | $\sim$  |               |        |            |            |          |           |               |          |
|      |                                                                                                    |                                            |              |                                         |                    |         |               |        |            |            | _        |           |               | _ `      |
|      | (入力用)                                                                                                    |                                            |              | )                                       | 、カΡ                | 内容;     | が、戔           | き任う    | 犬、         | 申請         | 「書-      | ·面~       | ·Ξ۱           | 血、       |
|      | 入力田 (第二面)                                                                                                    |                                            |              | 2                                       | 幺厂                 | - 5     | ティ            | 1 ± -  | +          |            |          |           |               |          |
|      |                                                                                                    |                                            |              | Л                                       | リルレい               |         |               |        | 90         |            |          |           |               |          |
|      | 連絡祟                                                                                                    |                                            |              | 1                                       | 子シ-                | -       | の記車           | む内の    | 容、         | レイ         | アウ       | ' ト       | (ズ            | レ        |
|      | 送付依插書                                                                                                    | や目切れ笑がたいか)をご確認のうう                          |              |                                         |                    |         |               |        |            |            |          |           |               |          |
|      | の一般である。                                                                                                    | いたりれていないかりをこれ能のした。                         |              |                                         |                    |         |               |        |            |            |          |           |               |          |
|      | 各シート黄色のセルにご入力ください                                                                                                    | 0                                          |              | E                                       | 卩刷さ                | РD      | Fの作           | 成を     | :行         | って         | くだ       | さい        | 0             |          |
|      |                                                                                                    | ~                                          | )            | C.                                      |                    |         |               |        |            | 1.1        |          | -         | -             |          |

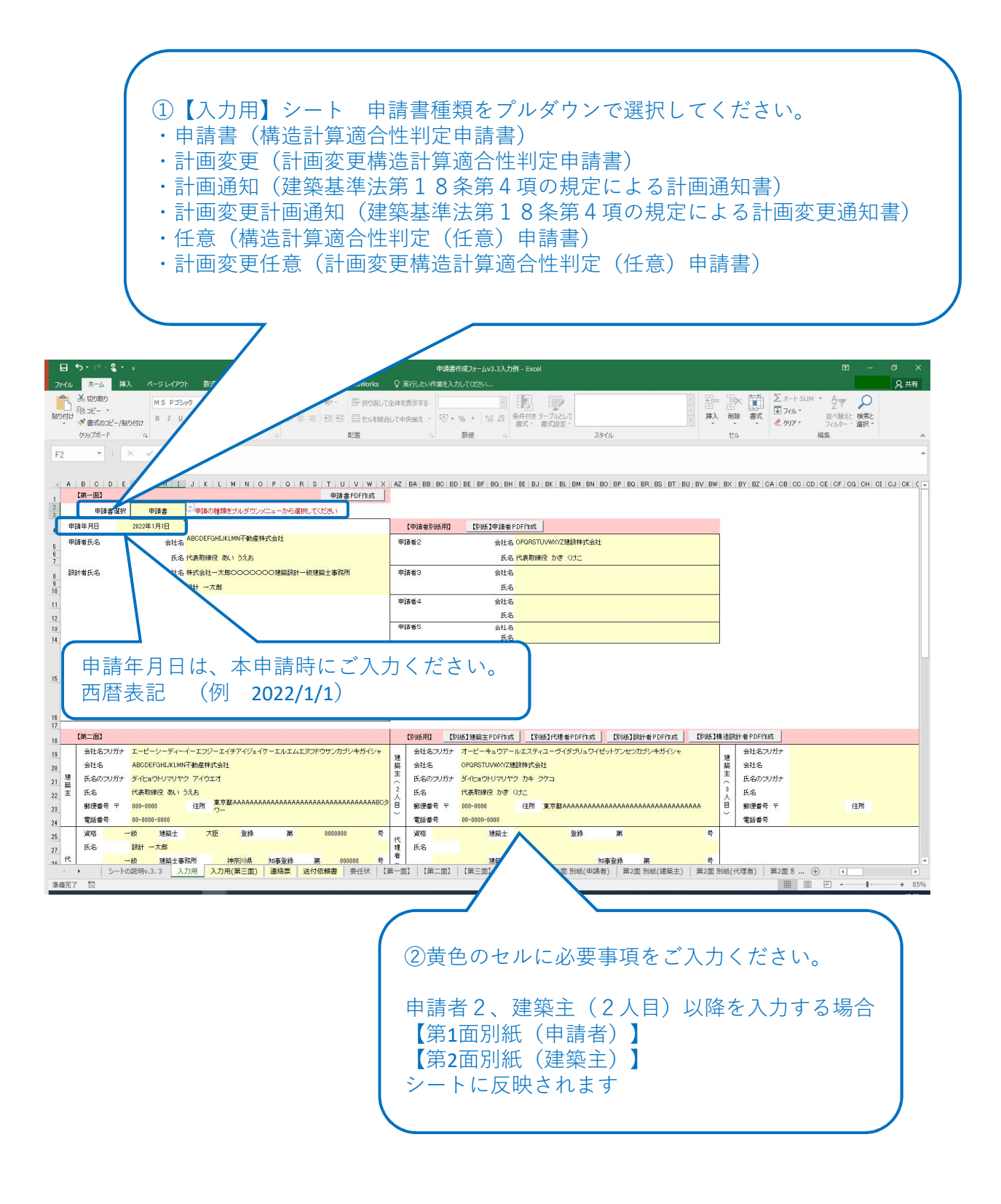

### 申請書作成フォーム 入力例 【入力用】

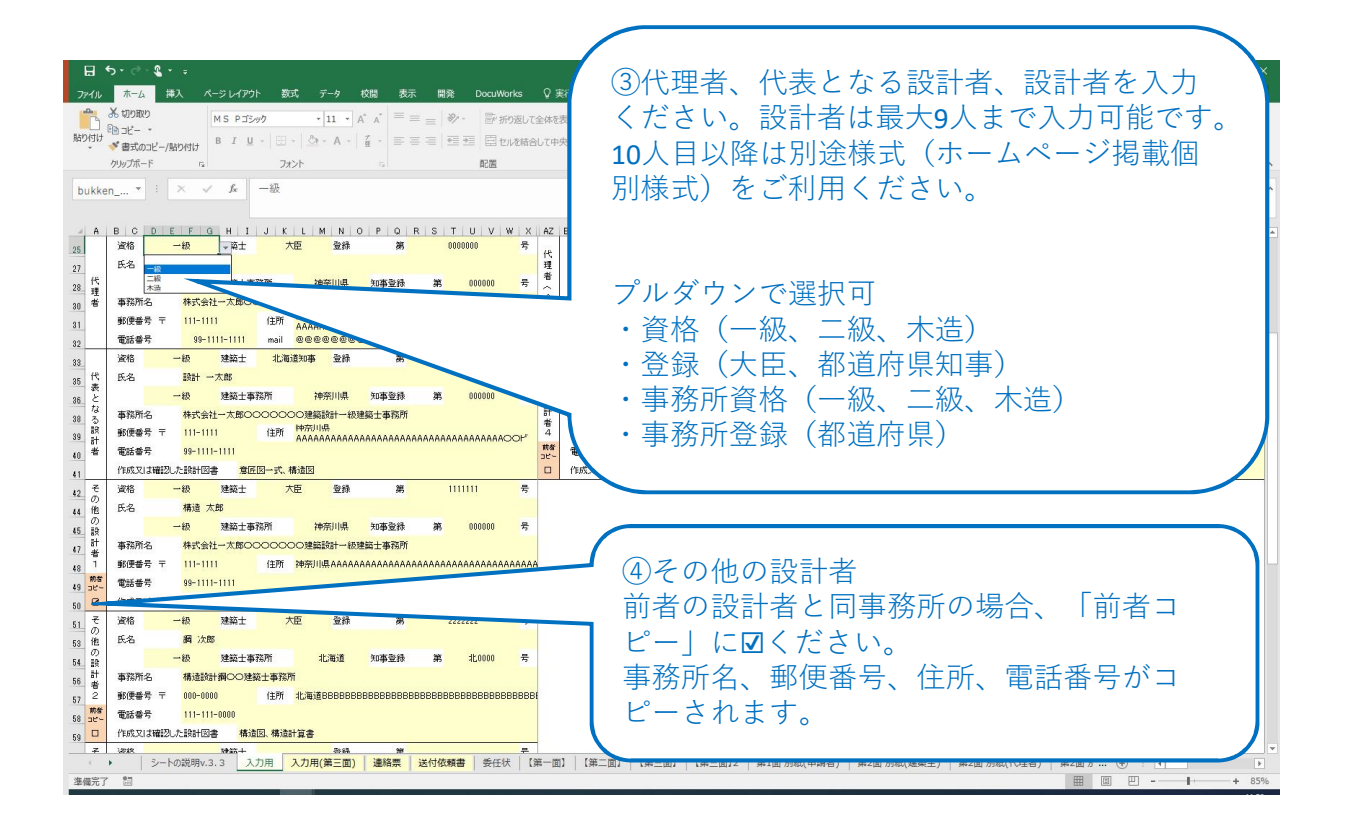

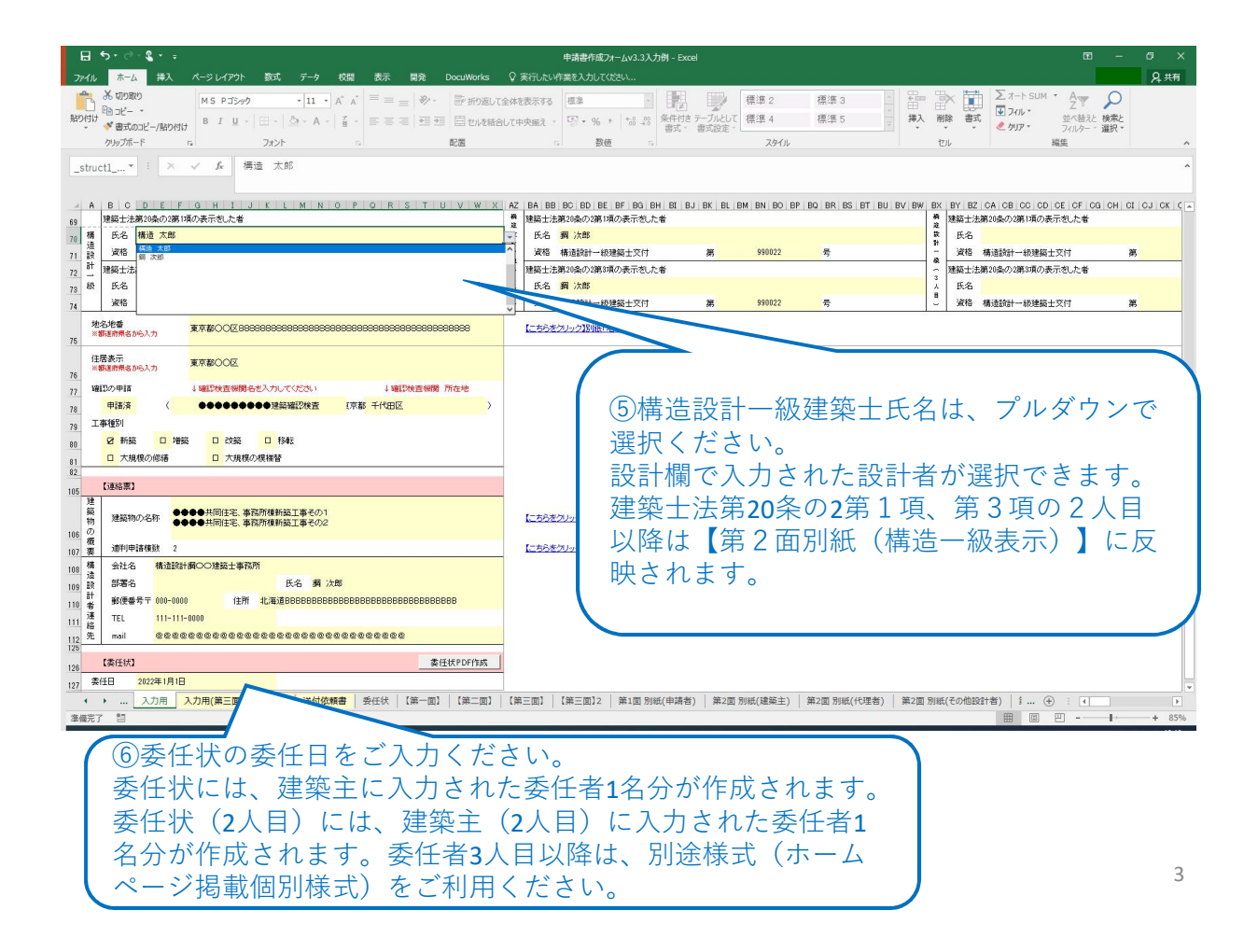

## 申請書作成フォーム 入力例 【入力用】

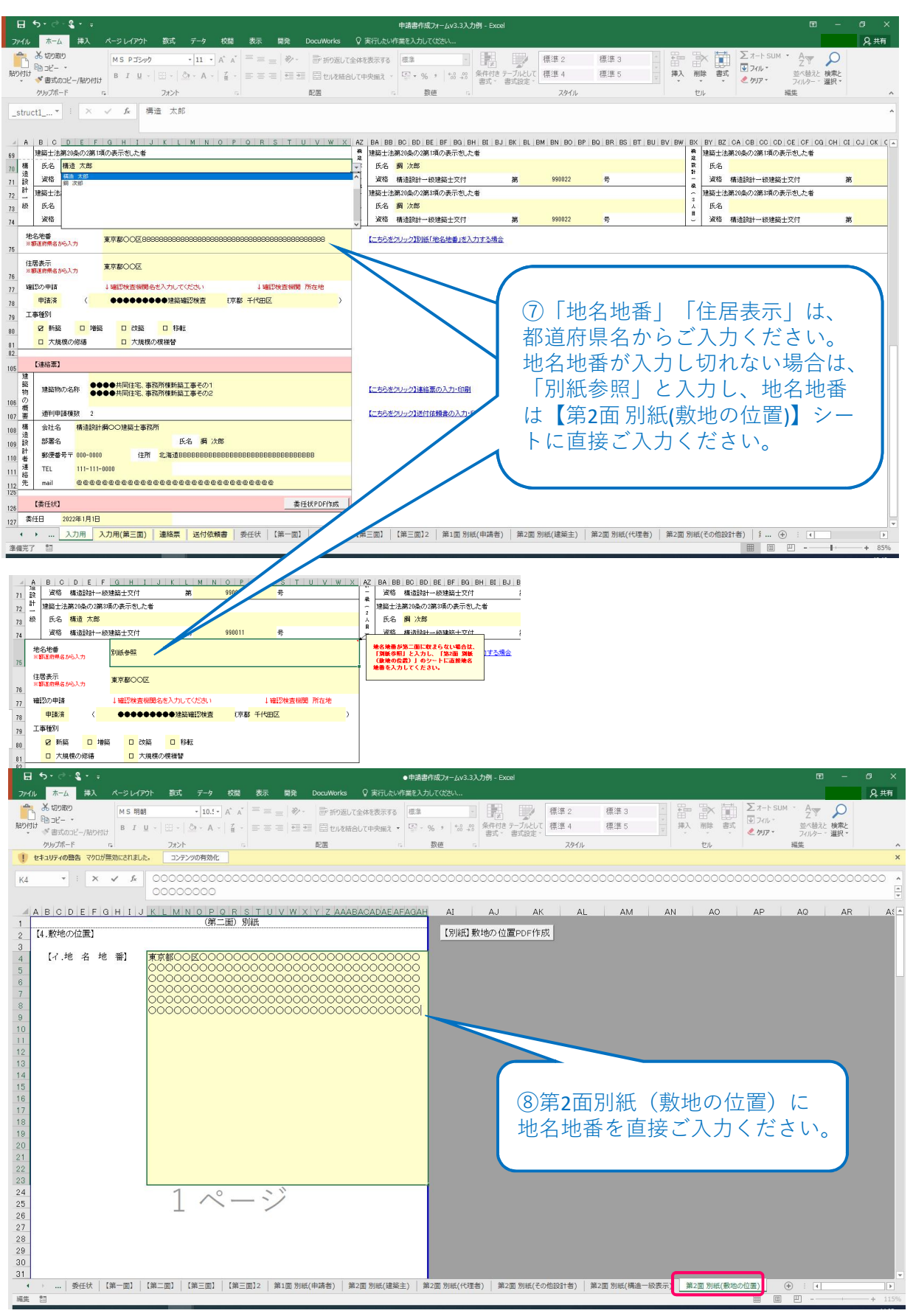

## 申請書作成フォーム 入力例 【入力用(第3面)】

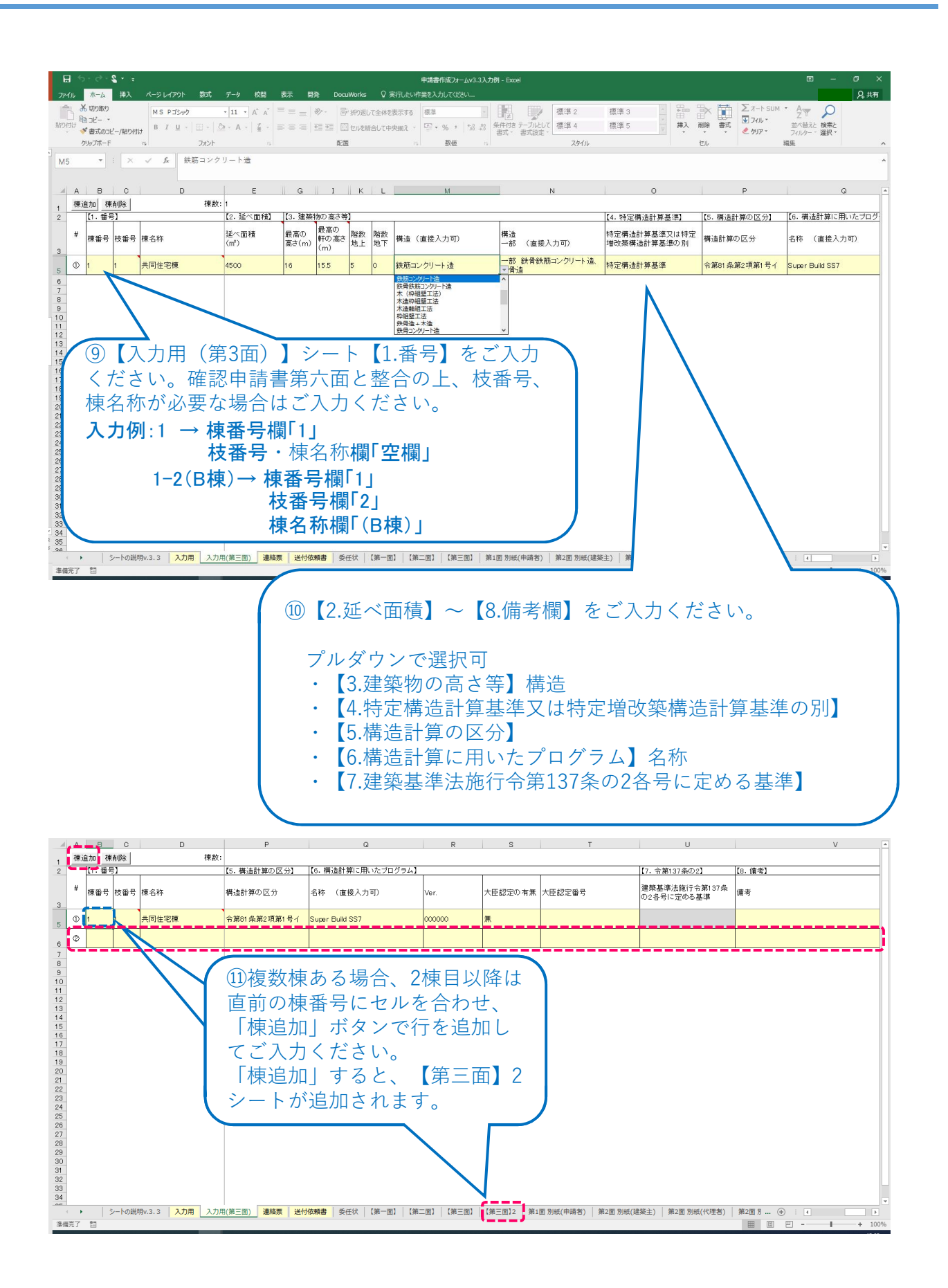

# 申請書作成フォーム 入力例 【連絡票】

|          |            |                                                  |                                         |                                                               |                                         | (                                                                                                    | 12 【連                | 絡票】シートの黄色のセルについて、            |
|----------|------------|--------------------------------------------------|-----------------------------------------|---------------------------------------------------------------|-----------------------------------------|----------------------------------------------------------------------------------------------------|----------------------|------------------------------|
|          |            |                                                  |                                         |                                                               |                                         |                                                                                                    | 選択▽                  | はご入力ください                     |
|          |            |                                                  |                                         |                                                               |                                         |                                                                                                    |                      |                              |
|          |            |                                                  |                                         |                                                               |                                         |                                                                                                    | ᆂᆎᆂ                  | た雨マ中語でず冬胡の担人は                |
| F        | H          | •5•∂•⊈• <sub>∓</sub>                             |                                         |                                                               |                                         |                                                                                                    | 半中前                  | を電力中請でこ布室の場合は、               |
|          |            |                                                  |                                         |                                                               |                                         |                                                                                                    | NICE样                | 賃置適判WEB甲請システムをご利用            |
| יזר      | <b>1</b> / | ↓ ホーム 挿入                                         | ペーう                                     | ジレイアウト 数式 データ                                                 | 7 校開                                    | 表示                                                                                                    | くださ                  | い。                           |
|          |            |                                                  |                                         |                                                               |                                         |                                                                                                    |                      |                              |
| B4       | 2          | + L ×                                            |                                         | Ĵx                                                            |                                         |                                                                                                    |                      |                              |
|          | A          | BCDEFGHI                                         | JKL                                     | MNOPQRSTU                                                     | VWX                                     | Y Z AA A                                                                                                    | BACAD                |                              |
| 1        |            | 一般財団<br>1~7までをご記                                 | 法人べ<br>1 のきき                            | ターリビング構造計算通                                                   | 直合性判                                    | 定 連絡票                                                                                                    |                      |                              |
| 2        | Τ          | 由认区分                                             | /////////////////////////////////////// | ☑ 事前審査(希望する)                                                  |                                         | after a state of the state of the state of t | Ø <u></u> ₹- 2       |                              |
| 3        | ,  ·       | 中心との                                             |                                         | 2 本申請                                                         |                                         | 紙                                                                                                    | ☑ 電子 (査(-1)          | )                            |
| 4<br>5   | 'ŀ         | 建築物の名称又は工                                        | 事名                                      | ●●●●共同住宅、事務所棟                                                 | 新築工事                                    |                                                                                                    |                      |                              |
| 6        | Ŀ          | 建設地(都道府県                                         | )                                       | 大阪府                                                           |                                         |                                                                                                    |                      |                              |
| /<br>8   | T          | )注1-1) 電子甲請は  NICE構                              | 這通判WEB<br>棟番号                           | #請システム」をこ利用ください。<br>棟名称                                       | 1                                       | 判定延面積(m)                                                                                                    | 13手数                 | <b>牧料請求書の宛名をご入力ください。</b>     |
| 9        |            | 判定対象建築物                                          | 1 - 1                                   | A棟                                                            |                                         | 8,000.00                                                                                                    | NICE                 | 申請システムより電子請求書(PDF)           |
| 10       | 2          | (申請書第3面に合わ                                       | 2                                       | B棟                                                            |                                         | 2,000.00                                                                                                    | を送付                  | すいたします。                      |
| 12       |            | セ(記載)                                            |                                         |                                                               |                                         |                                                                                                    | NICE                 | 由請システム登録以外の方に請求書             |
| 13       | ╞          |                                                  | 2 +447                                  |                                                               |                                         | .c. =1 #5                                                                                                    | た送行                  |                              |
| 14       |            | ᆸᇍᄤ                                              | - 19R<br>会社名                            |                                                               | ○建築設計                                   |                                                                                                    | で心下                  | 」中主ツ勿口は、中主側に凹と丛门兀<br>- カイださい |
| 17       |            | 申請代理者連絡先                                         | 部署名                                     |                                                               | 氏名                                      | 設計 →太郎                                                                                                    | ~~_ /                |                              |
| 18       | 3          | (申請書第2面に記載<br>する代理者)                             | 住所                                      | 〒 111-1111 神奈川県AAAAAAAAAAAAAAAAAAAAAAAAAAAAAAAAAAAA           | 000000000000000000000000000000000000000 | 88888888888888888                                                                                                    | AC                   |                              |
| 20       |            |                                                  | E-mail                                  | mail@pppppppppppppppppppppppp                                 | PPPPPPPP                                | P                                                                                                    | /                    |                              |
| 21       | 5          | 通合通知 ·副本受取方法                                     | 日本                                      | 理者へ送付 <mark>日</mark> 確認申                                      | 諸先へ送                                    | 付 🗌                                                                                                    | 窓口受取                 |                              |
|          |            | 注3-11当機関から発行する症<br>注3-2)確認申請先へ副本の違               | 助書寺は、<br>街を希望                           | 「代理者の方へ郵送しよす。<br>する場合は、 <mark>送付依頼書</mark> を提出して <sup>、</sup> | ください。                                   | (紙提出の場合の                                                                                                    | DA)                  |                              |
| 22       | T          | 注3-3)電子申請の副本はNIC                                 | E申請シス・<br>会社を                           | テムからダウンロードいただき、確認<br>●●●●●#回住宅 事務所練。                          | 認検査機関^<br>新卒工事                          | くご提出ください                                                                                                    | .v.                  |                              |
| 23       |            | 構造設計者連絡先                                         | 部署名                                     |                                                               | 机 乗工 単<br>  氏名                          | 鋼 次郎                                                                                                    | /                    | J                            |
| 25       | *          | (質疑の送信先)                                         | TEL                                     | 111-111-0000                                                  |                                         |                                                                                                    |                      |                              |
| 26       | ╡          | 手数料詰安書の窃                                         | E-mail<br>タ                             | KOUZOUMAII@PPPPPPPPPPPPP                                      | PPPPPPPP                                | PPPPPPP                                                                                                    | <b>-/</b>            |                              |
| 28       |            | (必須)                                             |                                         | ABCDEFGHIJKLMNOP@RSTUVWXYZ                                    | 不動産株式                                   | 代会社                                                                                                    | <u> </u>             |                              |
| 29       |            | NICE申請システムをご利用<br>NICE申請システム登録のフ                 | 1の際には、<br>?ドレス以:                        | システムより <u>亜子詰求書(PDF)</u> を<br>Mに送付を希望する場合は「請求書S               | i送付いたし<br>受取方法・追                        | ます。<br>巻付先」に記載く                                                                                                    | ください。                |                              |
| 30       | 5          | 請求書受取方法                                          | 会社名                                     | ABCDEFGHIJKLMNOPQRSTUVWXYZ                                    | 不動產株式                                   | 《会社                                                                                                    |                      |                              |
| 31<br>32 |            | 送付先<br>Gr 電子メール送付                                | 部署名<br>住所                               | UU部<br>〒 000-0000 東京都AAAAAAAA                                 | 日本3000000000000000000000000000000000000 |                                                                                                    | AAAAAABCタワー          |                              |
| 33       |            | □ 書面送付                                           | TEL                                     | 03-0000-0000                                                  | E-mail                                  | <mark>keiritarou0</mark>                                                                                                    | 3<br>PPPPPPPPPPPPPPP | P                            |
|          |            | 注5-1)請求先等の変更による<br>注5-2)領収証は、金融機関新               | )請求書の<br>許の振込                           | 再発行は、ご遠慮ください。<br>明細に代えさせていただきます。                              |                                         |                                                                                                    |                      |                              |
| 34       |            | 現金払いの場合を除き                                       | 、御奴証                                    | は発行いたしませんのでご了承くだ;                                             | さい。                                     |                                                                                                    |                      |                              |
| 35<br>36 |            | 確認申請先の<br>構造需な担当考注約生                             | 部署名                                     | ーンマママママママズ発電影作用的                                              |                                         | 00 00                                                                                                    |                      | ·····                        |
| 37       | 1          | 防制带去法国名法和无                                       |                                         |                                                               | E-mail                                  | kakun in@ppp                                                                                                    |                      |                              |
| 38       |            | ■電影審査寺の状況<br>注6-1)審査の進捗や質疑内容                     | □ 単<br>第につい                             | 町番盆中 <mark>し</mark> 単前審査済<br>て、確認申請先へ直接連絡させていた                | <mark>⊻</mark> 本<br>ただく場合が              | 中部済<br>いありますので                                                                                                    | ┙ 増利待ち               |                              |
| 39       |            | あらかじめご了承くた                                       | eðu.                                    |                                                               |                                         | -                                                                                                    |                      |                              |
| 41       |            | 連絡事項(申請スケジュール                                    | /等をご記,                                  | 入ください)                                                        |                                         |                                                                                                    |                      |                              |
| 43       | 7          |                                                  |                                         |                                                               |                                         |                                                                                                    |                      |                              |
| 44       |            |                                                  |                                         |                                                               |                                         |                                                                                                    |                      |                              |
| 46       | []<br>-    | お向い合わせ】<br>齢时間法人々ターリビ                            | ング 住                                    | 実・錬筌評価センター                                                    | CBL                                     | 確認欄                                                                                                    |                      |                              |
| 48 7     | k 7        | <b>夢椿造判定夢(本夢)</b>                                |                                         |                                                               |                                         |                                                                                                    | $\langle \ \rangle$  | $\checkmark$                 |
| 49       | E          | E-mail <b>:kozotekihar</b><br>〒102-0071 東京郷千代田区2 | 1@cbl.<br>≭+≣2-7-                       | or.jp TEL:03-5211-0738                                        |                                         |                                                                                                    |                      |                              |
| 51 4     | ζ.         | 古屋構造判定室(名古                                       | 屋事務副                                    | Ð                                                             |                                         |                                                                                                    |                      |                              |
|          | (          | <ul> <li>シートの説</li> </ul>                        | 明v.3.4                                  | ↓ 入力用 入力用(第三                                                  | E面) 🗋                                   | 連絡票送                                                                                                    |                      | 必事項に由建ったジュール 笑 J もく          |
|          | -          | A=                                               |                                         |                                                               |                                         |                                                                                                    | 一世建市                 | 谷争項に中朝スケンユール寺八刀へ<br>、        |
|          |            |                                                  |                                         |                                                               |                                         |                                                                                                    | ノころし                 |                              |
|          |            |                                                  |                                         |                                                               |                                         |                                                                                                    | 例                    |                              |
|          |            |                                                  |                                         |                                                               |                                         |                                                                                                    | 1                    | 〇月〇日頃 本甲請                    |
|          |            |                                                  |                                         |                                                               |                                         |                                                                                                    |                      | 〇月〇日頃 適合通知                   |
|          |            |                                                  |                                         |                                                               |                                         |                                                                                                    | 1                    | 〇月〇日頃 確認済証                   |
|          |            |                                                  |                                         |                                                               |                                         |                                                                                                    |                      |                              |
|          |            |                                                  |                                         |                                                               |                                         |                                                                                                    |                      | 0                            |

#### ●確認申請先へ副本の送付を希望する場合は、送付依頼書をご提出ください。 確認申請先への副本送付は、紙提出の場合のみとなります。

| E        | • <b>•</b> ••€•                           | Ŧ                  |                    |                             |                   |                           | F          | 申請書作成フォーム、                                                                                                    | 3.3入力例 - Exc        | el      |           |                  |      |        |           | Ē      | -   | ø ×         |
|----------|-------------------------------------------|--------------------|--------------------|-----------------------------|-------------------|---------------------------|------------|----------------------------------------------------------------------------------------------------|---------------------|---------|-----------|------------------|------|--------|-----------|--------|-----|-------------|
| 77-      | 1ル ホーム 挿。                                 | ヽ ページレイ            | アウト 数式             | データ 校開                      | 表示 開発             | DocuWorks                 | ♀ 実行したい作詞  | 総を入力してください.                                                                                                    | Jam                 |         |           |                  |      |        | 5         |        |     | <b>月</b> 共有 |
| BEDA     | =<br>□<br>=<br>=<br>=<br>=<br>=<br>=      | MSB                |                    | • 10.! • A A                | = =   %           | - 計19返し <sup>-</sup>      | 全体を表示する    |                                                                                                    |                     |         |           |                  |      |        | 2 7-1 SUI | M · AT |     |             |
| 14.71    | ************************************      | bitit <sup>B</sup> | リーロート              | <u>⊘</u> • A •   <u>é</u> • | 1 15              | 11日 セルを結合                 | BUT中央揃え ・  | 97 % 1 (5<br>2016                                                                                                    | 8 48 米(H)36<br>書式 · | 書式設定・   | 7.8/11.   |                  |      | 初标 音44 | 🧶 /ካፓዎ -  | フィルター・ | 選択* |             |
| 128      |                                           | × √ fx             |                    |                             |                   | HULL                      |            | SA IL                                                                                                    |                     |         | A707      |                  |      | 01     |           | (HI)(  |     |             |
| 740      |                                           |                    | -                  |                             |                   |                           |            |                                                                                                    |                     |         |           |                  |      |        |           |        |     |             |
| -        | ABCDE                                     | FGHI               | JKLMN              | NOPQR:                      | STUVW             | X Y Z AAAI                | BACADAEAFA | GAH AI                                                                                                    | AJ                  | AK      | AL        | AM               | AN   | AO     | AP        | AQ     | AR  | At *        |
| 2        | -                                         |                    |                    |                             |                   |                           |            | 送付                                                                                                    | 寸依頼書PDF             | 作成      |           |                  |      |        |           |        |     |             |
| 3        |                                           |                    | j                  | 送付依頼                        | 領書                |                           |            |                                                                                                    |                     |         |           |                  |      |        |           |        |     |             |
| 4        | -                                         |                    |                    |                             |                   |                           |            |                                                                                                    |                     |         |           |                  |      |        |           |        |     |             |
| 6        | 一般財団法人,                                   | ペターリビン             | グ 御中               |                             |                   |                           |            |                                                                                                    |                     |         |           |                  |      |        |           |        |     |             |
| 8        |                                           |                    |                    |                             |                   |                           |            |                                                                                                    |                     |         |           |                  |      |        |           |        |     |             |
| 9<br>10  | -                                         |                    |                    | 依頼者氏名<br>(代 理 者)            | 株式会社一:<br>一級建築士3  | ↓郎○○○○<br>■務所             | 00建築設計     |                                                                                                    |                     |         |           |                  |      |        |           |        |     |             |
| 11       |                                           |                    |                    |                             | 設計 一大師            | ß                         |            |                                                                                                    |                     |         |           |                  |      |        |           |        |     |             |
| 13       | -                                         |                    |                    |                             |                   | and faster for summer and |            |                                                                                                    |                     |         |           |                  |      |        |           |        |     |             |
|          | 下記の構造計:<br>の送付先に送付:                       | 算適合性判定<br>を依頼します   | ミについて、 ii<br>。     | 國合性判定通知:                    | 書(写し)及て           | 所判定申請図書                   | (副本)を下言    | 63.                                                                                                    |                     |         |           |                  |      |        |           |        |     |             |
| 14       |                                           |                    |                    | 58                          |                   |                           |            |                                                                                                    |                     |         |           |                  |      |        |           |        |     |             |
| 15       | 1 建築物の名称                                  | マは工事名:             | ••••±              | 上同住宅 東教師                    | 所補新施工庫ス           | -001                      |            |                                                                                                    |                     |         |           |                  |      |        |           |        |     |             |
| 17       | - ALACINE HIT.                            |                    | 0000#              | 同住宅、事務所                     | 所棟新築工事で           | ·02                       |            |                                                                                                    |                     |         |           |                  |      |        |           |        |     |             |
| 18       | 2.敷地の位置(                                  | 地名地番) :            | 東京都〇〇国             | <u> </u>                    | 8888888           | 88888888                  | 8888888    |                                                                                                    | _                   |         |           |                  |      |        |           |        |     |             |
| 20       | -                                         |                    | 88888              | 000000000                   | 8                 |                           |            |                                                                                                    | 15黄                 | 色のセ     | z ルに-     | つい               | てご   | `入力    | くだ        | さい     | 0   |             |
| 22       | 3.送付先                                     |                    | 1                  | 0                           | 1                 |                           |            |                                                                                                    |                     |         |           |                  |      |        |           |        |     |             |
| 24       | 建築主事]<br>確認検査機                            | 又は<br>観名           |                    | ●●●建築確認                     | 検査                |                           |            | The second second secon |                     |         |           |                  |      |        |           |        |     |             |
| 25       | <ul> <li>支店・事務</li> <li>相当者</li> </ul>    | 新名 ·               | ●●支店<br>20 00      |                             |                   |                           |            |                                                                                                    |                     |         |           |                  |      |        |           |        |     |             |
| 27       |                                           | н<br>16 Г          | T                  |                             |                   |                           |            |                                                                                                    |                     |         |           |                  |      |        |           |        |     |             |
| 28       | 1± .                                      | 91                 |                    |                             |                   |                           |            |                                                                                                    |                     |         |           |                  |      |        |           |        |     |             |
| 29<br>30 | 電話番<br>E-mai                              | 号<br>[             |                    |                             |                   |                           |            | -                                                                                                    |                     |         |           |                  |      |        |           |        |     |             |
| 31       | 4 確認事項 (木)                                | 「頼患の得中」            | あため 下記す            | 素価について了来                    | のろえ 全ての           | 酒目)にキャックオ                 | - たわで      | _                                                                                                    |                     |         |           |                  |      |        |           |        |     |             |
| 32       | くた () () () () () () () () () () () () () | さい。 チェッ<br>つたの チェッ | クがない場合、            | 依頼をお受けで                     | きません。)            | AU(() 2 ) / (             |            | _                                                                                                    |                     |         |           |                  |      |        |           |        |     |             |
| 33<br>34 | 日本的先                                      | の建築主事)<br>者等によるB   | くは確認検査性<br>引書の紛失、可 | 潮到寺の「胖を<br>波損、遅延につ          | 得ています。<br>いては、申請i | 皆にて対処しま                   | す。         |                                                                                                    |                     |         |           |                  |      |        |           |        |     |             |
|          | □ 本依頼                                     | 書の提出後、             | 本依頼によ              | らず、申請者(                     | 建築主)又は「           | 申請代理者が通                   | 合判定通知書     |                                                                                                    |                     |         |           |                  |      |        |           |        |     |             |
| 35       |                                           | はについて              | 申請凶音 (副)           | 平) 0)支頭を甲<br>臨主) 様より季       | 任されています           | P183891840( F14)          | £90        |                                                                                                    | 16全                 | こつ      | 百日を       | ·確認              | ທ    | + =    | Ŧт,       | ック     |     |             |
| 37       |                                           | 1742.2.1.4.        | Wen you have       | 100 / 100 / 55              | 14-10-1-0         | , .                       |            |                                                                                                    |                     | カマ      | ノギャ       | . PELUU<br>' I N |      |        | /         |        |     |             |
| 38<br>39 | UBLICTINE                                 |                    | □ 発送 □             | □受取 □その                     | 池                 |                           |            |                                                                                                    | 18 M                |         | 129       | · ( 'o           |      |        |           |        |     |             |
| 40       |                                           |                    | 年                  | 三 月 日                       |                   |                           |            |                                                                                                    |                     |         |           |                  |      |        |           |        | J   |             |
| 42       |                                           |                    |                    |                             |                   |                           |            |                                                                                                    |                     |         |           |                  |      |        |           |        |     |             |
| 44       |                                           |                    |                    |                             |                   |                           |            |                                                                                                    |                     |         |           |                  |      |        |           |        |     |             |
| 45<br>46 |                                           |                    |                    |                             |                   |                           |            |                                                                                                    |                     |         |           |                  |      |        |           |        |     |             |
| 47<br>48 |                                           |                    |                    |                             |                   |                           |            |                                                                                                    |                     |         |           |                  |      |        |           |        |     |             |
|          | <ul> <li>シートの</li> </ul>                  | )説明v.3.3           | 入力用 入力             | 0用(第三面)   連続                | 格票 送付依赖           | ● 委任状   1                 | 第一面】   【第二 | 面】   【第三面】                                                                                                    | 【第三面】2              | 第1面別紙(申 | 時者) 第2面 別 | 別紙(建築主)          | 第2面別 | 紙(代理者) | 第2面 7     |        |     | ×           |
| 準備       | 完了 間                                      |                    |                    |                             |                   |                           |            |                                                                                                    |                     |         |           |                  |      |        |           |        | - 1 | + 115%      |